# FICHE PRATIQUE

## Utilisation des

calculatrices graphiques en

## <u>himie</u>

etail

⇔[1]

 $\mu_n = -9.662365e - 27$ 

### **Secondaire**

- # Physique
- # Chimie

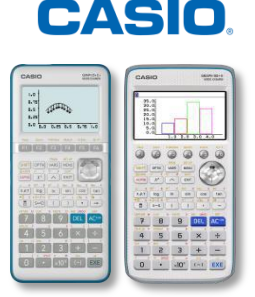

| В   | <u>physique-chi</u>                                                                                                    |
|-----|----------------------------------------------------------------------------------------------------|
| DID | Tableau périodique<br>&<br>Constantes physiques<br>fondamentales                                                                                                    |
| PRA | Image: Constraint of the state of the state of |
| B   | 79 Au         Or         Métal/Trans.         [Xe]4f145d106s         Or très pur, connu sous         le nom de lingot d'or.         Weight: 196.966569         EDIT_STORE [INITIAL                                                                                                    |
|     | $ \begin{array}{c c c c c c c c c c c c c c c c c c c $                                                                                                    |

### Le menu Physium

Le menu Physium donne accès au tableau périodique ainsi qu'aux constantes physiques fondamentales.

Pour se déplacer d'un élément à l'autre du tableau périodique, utiliser le pavé directionnel.

La touche F6 {DETAIL} permet d'obtenir la représentation symbolique de l'élément, sa masse atomique et sa configuration électronique.

Le sous-menu Constantes physiques fondamentales donnes accès à de nombreuses grandeurs, comme la masse du proton et la masse du neutron.

#### Les conversions

| 6.9 Energy1 Energy2<br>1:eV<br>2:J<br>3:calth<br>4:cal15<br>5:calIT ↓<br>PRESSURJENERGY/POWER ▷ | Dans le menu <b>Exe-Mat</b> (G90+E) ou <b>RUN-MATH</b> (G35+E II), des<br>conversions peuvent être réalisées.<br>Par exemple, pour une énergie, saisir tout d'abord sa valeur (ici en<br>J).<br>Appuyer sur les touches (PTN), [F6] { [ ] { (CONVERT}. |
|-------------------------------------------------------------------------------------------------|----------------------------------------------------------------------------------------------------|
| MathRadSci2 d/cReal 6.9×10 <sup>-10</sup> [J] ► [eV] 4.3×10 <sup>09</sup>                       | Puis, presser deux fois la touche F6 { } puis F3 {ENERGY}.<br>Choisir "2 : J".                                                                                                    |
| PRESSUR∃ ENERGY (POWER) ▷                                                                       | Saisir les touches F1 { } et F3 {ENERGY}.<br>Enfin, choisir "1 : eV".                                                                                                    |

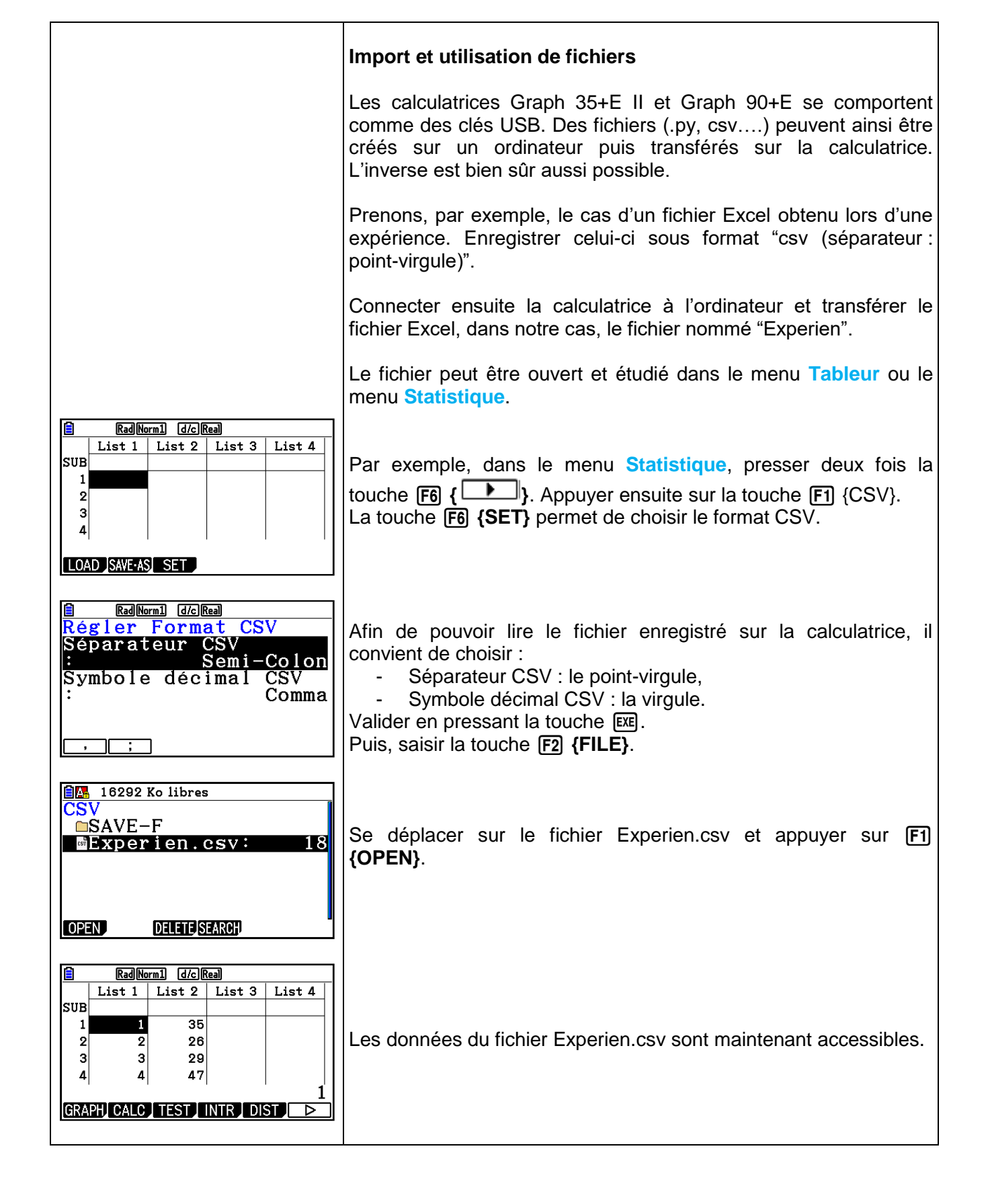

Retrouvez toutes nos ressources pédagogiques sur www.casio-education.fr